## Cellsドライブツールインストール

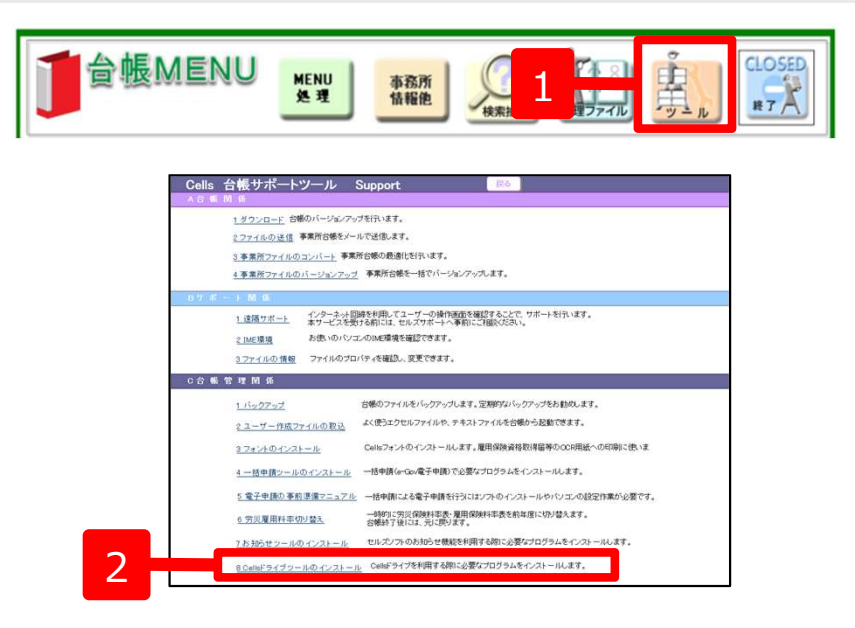

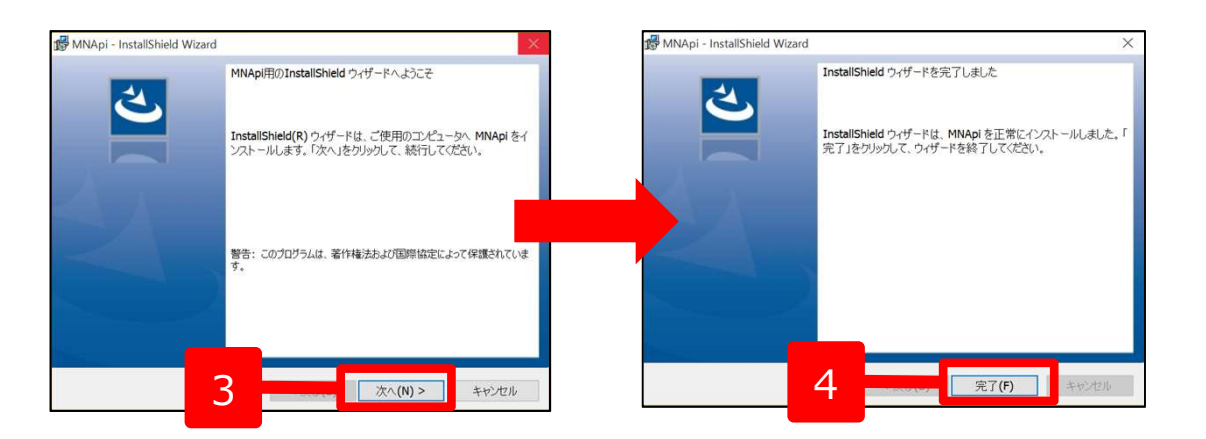

- 1. 台帳MENU画面の「ツール」をクリッ クします。
- 2. サポートツール内にある「Cellsドライ ブツールのインストール」をクリック します。
- インストーラーが起動しますので、内容を確認し、「次へ」をクリックします。インストーラーがいったん消え、 再表示までに約2分ほどかかりますので、そのままお待ちください。
- 再度表示されたことを確認し、「完 了」ボタンをクリックするとインス トール完了です。

●Cellsドライブを使用する際に必要なツールです。ご利用になる各パソコンごと、すべてにインストールしてください。 ●インストーラーが起動する前にユーザーアカウント制御が開くことがあります。その場合は恐れ入りますが、「はい」もしくは「実行」をクリックします。